## CARA PEMBAYARAN SPP UNIVERSITAS MATARAM

### 1. Pembayaran Bank NTB Syariah Virtual Account di Terminal ATM Bank NTB Syariah menggunakan Kartu ATM Bank NTB Syariah

- a) Masukkan kartu ATM.
- b) Kemudian pilih BAHASA INDONESIA.
- c) Ketik nomor PIN kartu ATM, kemudian tekan ENTER.
- d) Pada menu utama, Pilih menu TRANSAKSI LAIN.
- e) Kemudian Pilih TRANSFER dan Pilih BANK NTB SYARIAH
- f) Kemudian Masukan NO Virtual Account pada tujuan Transfer, kemudian tekan BENAR.
- g) Masukan NOMINAL yang akan dibayarkan dan pastikan nominal yang di input sesuai dengan tagihan agar terverifikasi otomatis
- h) Kemudian pada nomor referensi boleh kosong dan tekan LANJUTKAN
- i) Muncul konfirmasi pembayaran. Tekan YA untuk melakukan pembayaran.
- j) Bukti Pembayaran dalam bentuk STRUK agar disimpan sebagai bukti pembayaran yang sah dari Bank NTB Syariah.

# 2. Pembayaran Bank NTB Syariah Virtual Account di Kantor Cabang/ Cabang Pembantu Bank NTB Syariah

- a) Ambil aplikasi setoran/transfer dan isian tanggal dan cabang sesuai dengan tanggal pada saat melakukan transaksi.
- b) Beri tanda pada kolom :
  "Setoran ke Rekening Sendiri" jika sumber dana tunai
  "Pemindahbukuan" jika sumber dana debet rekening.
- c) Beri tanda pada kolom "Pengirim" apakah pengirim Nasabah atau Bukan Nasabah.
- d) Isi nama pengirim sesuai dengan nama penyetor lengkap dengan identitas Nomor KTP.
- e) Isi nama penerima dengan NAMA LENGKAP MAHASISWA Cq UNIVERSITAS MATARAM.
- f) Pada Nomor rekening, isilah dengan NO VA.
- g) Isilah nama Bank dengan BANK NTB SYARIAH.
- h) Beri tanda pada sumber dana transaksi (tunai/debet rekening).
- i) Isilah dengan JUMLAH NOMINAL transaksi (pastikan jumlah nominal sesuai dengan tagihan/kewajiban agar terverifikasi otomatis).

#### 3. Pembayaran Bank NTB Syariah Virtual Account dengan Mobile Banking Bank NTB Syariah

- a) Masuk ke aplikasi Bank NTB Mobile, kemudian masukkan Password yang benar.
- b) Pada menu utama, pilih menu TRANSFER.
- c) Pilih menu Transfer Antar Bank NTB
- d) Input Nomor Virtual Account pada nomor Rekening Tujuan dan
- e) Input Nominal Pembayaran, pastikan nominal yang di input sesuai dengan tagihan agar terverifikasi otomatis Kemudian, (untuk kolom DESKRIPSI merupakan optional) tekan OK dan Tekan Proses

- f) Maka Akan muncul konfirmasi transfer tujuan dan Nominal dan kemudian Masukan PIN Mobile Banking dan Lanjut
- g) Setelah berhasil, akan muncul pembayaran dalam bentuk Resi Elektronik yang bisa disimpan sebagai bukti pembayaran yang sah dari Bank NTB Syariah.
- h) Seluruh Transaksi dapat dilihat dimenu Riwayat Transaksi.

### 4. Pembayaran Bank NTB Syariah Virtual Account dengan SMS Banking Bank NTB Syariah

- a) Masuk ke aplikasi SMS Banking Bank NTB, kemudian masukkan Password yang benar.
- b) Pada menu utama, pilih menu TRANSFER.
- c) Pilih menu Transfer Antar Rekening
- d) Input Nomor Virtual Account pada nomor Rekening Tujuan
- e) Input Nominal Pembayaran, pastikan nominal yang di input sesuai dengan tagihan agar terverifikasi otomatis Kemudian, (untuk kolom DESKRIPSI merupakan optional) tekan OK dan Tekan Proses
- f) Maka Akan muncul konfirmasi transfer tujuan dan Nominal dan kemudian Masukan PIN SMS Banking dan Lanjut
- g) Setelah berhasil, akan muncul pembayaran dalam bentuk Resi Elektronik yang bisa disimpan sebagai bukti pembayaran yang sah dari Bank NTB Syariah.
- h) Seluruh Histori Transaksi dapat dilihat dimenu Kotak Masuk.